## **Comment élever des closions sous Sketchup**

Les cloisons servent à séparer un espace afin de créer des pièces. Ces cloisons font généralement 7 cm d'épaisseur.

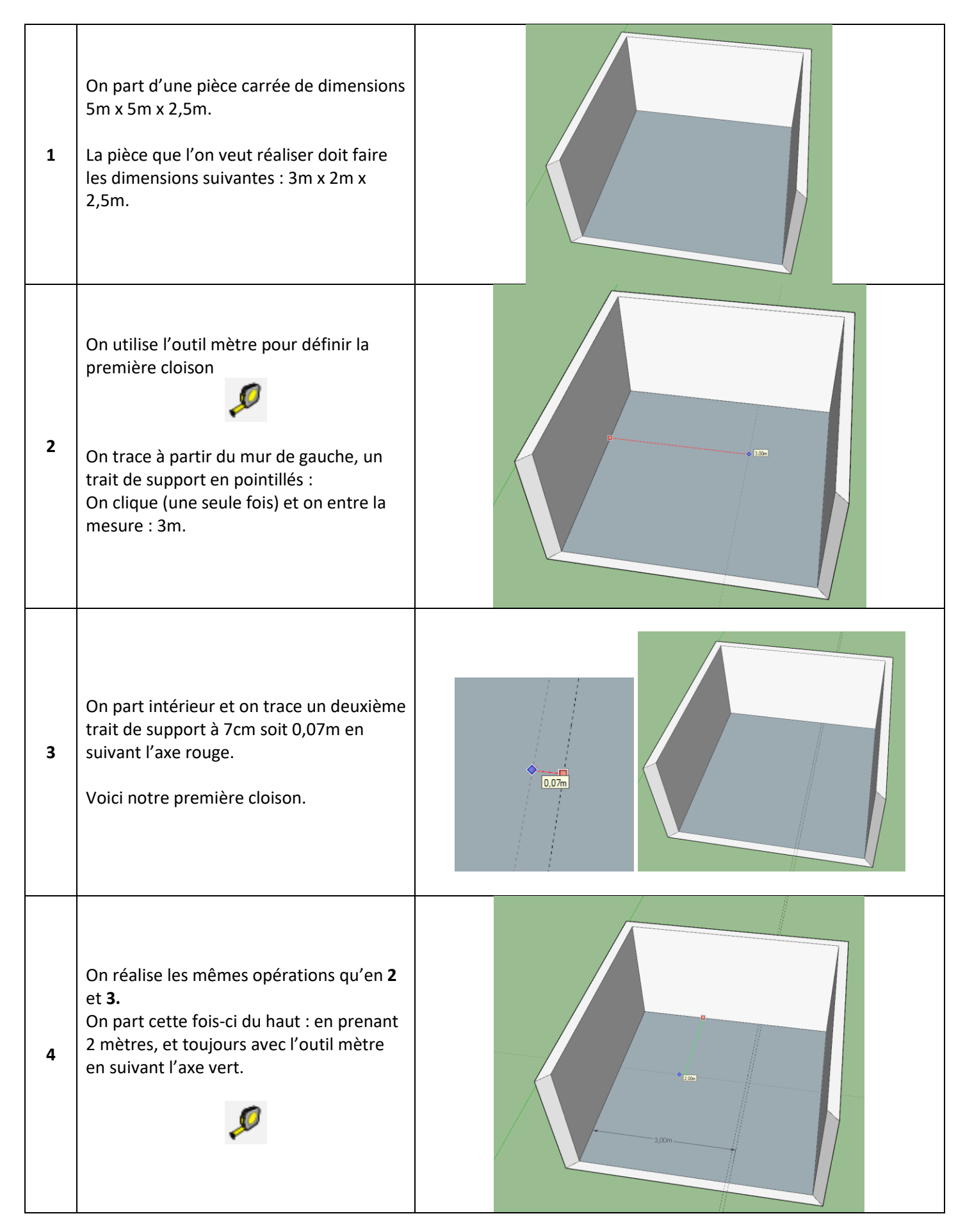

| 5 | On obtient une pièce aux dimensions<br>extérieures de 3m par 2m avec une<br>épaisseur de 7cm vers l'intérieur.                                                             | 2,00m<br>3,00m |
|---|----------------------------------------------------------------------------------------------------|----------------|
| 6 | On utilise l'outil ligne pour repasser<br>l'extérieur de la cloison.<br>Bien penser à faire tout le tour y compris<br>les côtés communs avec le mur (entourés<br>en noir). | 2,000          |
| 7 | Élever la cloison en utilisant l'outil<br>pousser-tirer.<br>Hauteur : 2,5 mètres ou vous pouvez<br>prendre appui sur la hauteur du mur.                                    |                |
| 8 | Si vous devez placer une porte : utiliser<br>l'outil mètre pour la dessiner puis tracer<br>avec ligner et pousser-tirer pour enlever<br>la partie nécessaire.              |                |